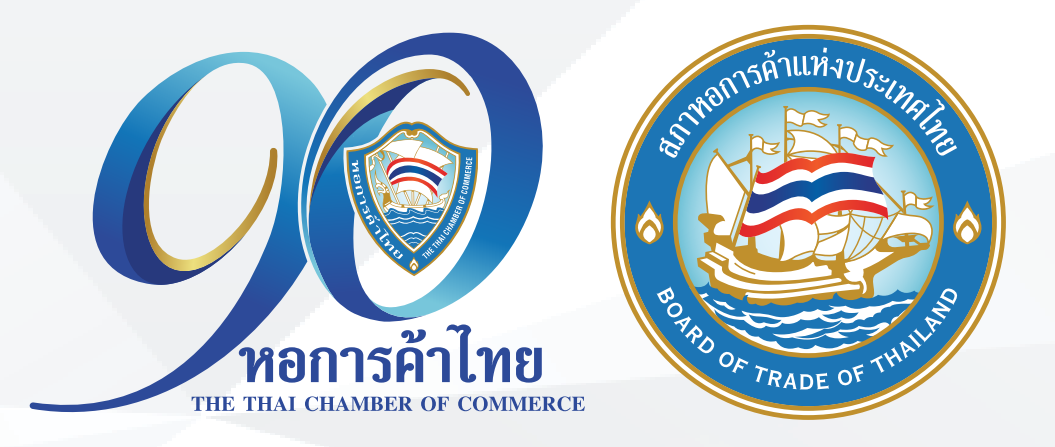

# คู่มือการลงทะเบียน TCC CONNECT ใน LINE หอการคำไทย

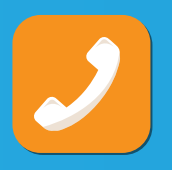

/ ฝ่ายบริการสมาชิก โทร. 02 018 6888

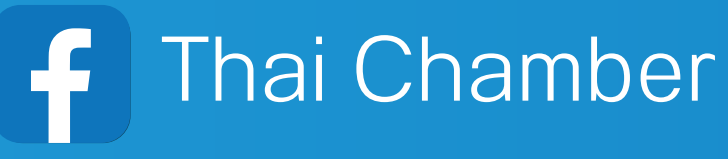

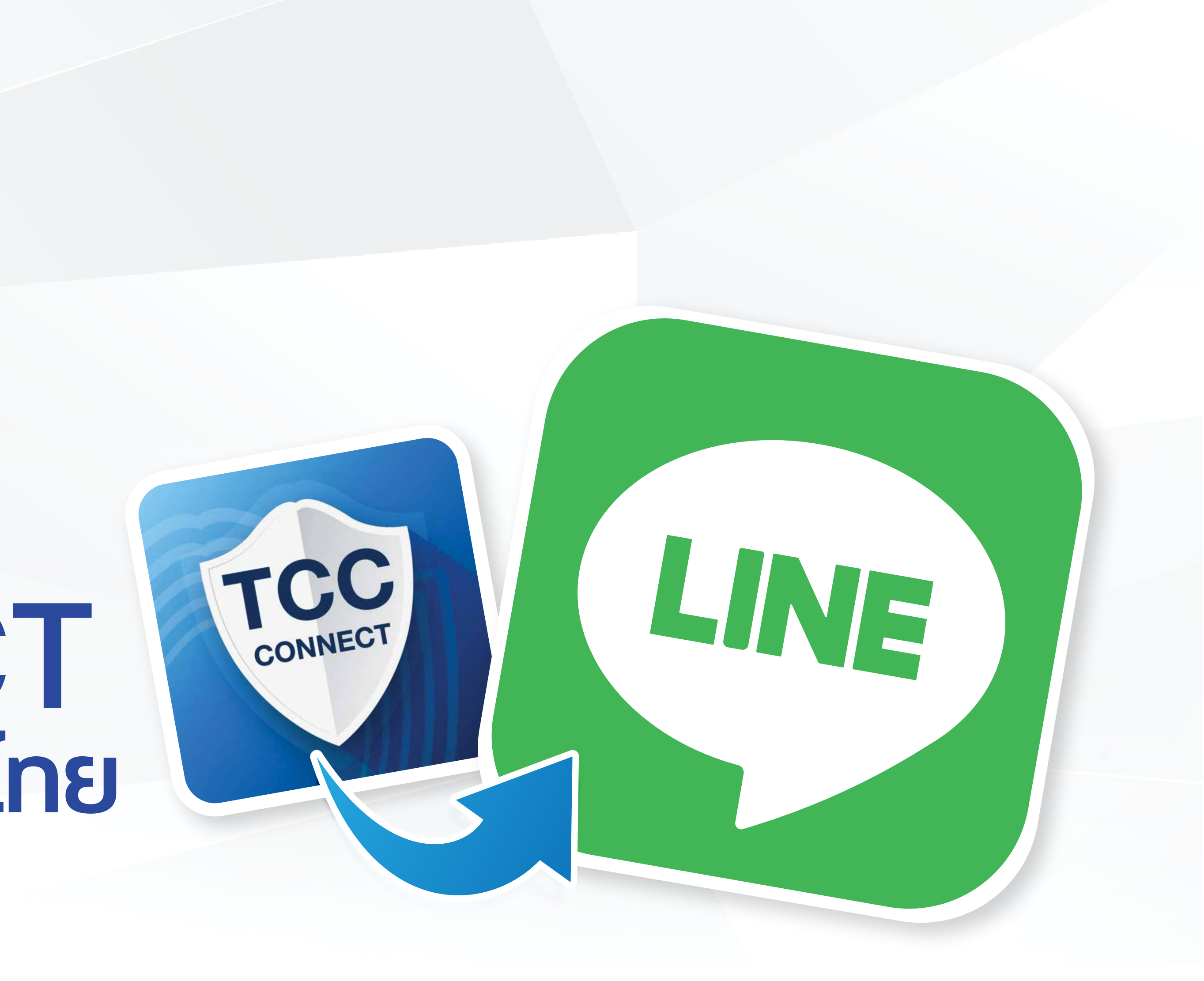

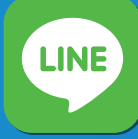

Othaichamber

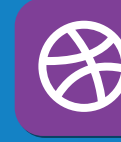

www.thaichamber.org

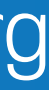

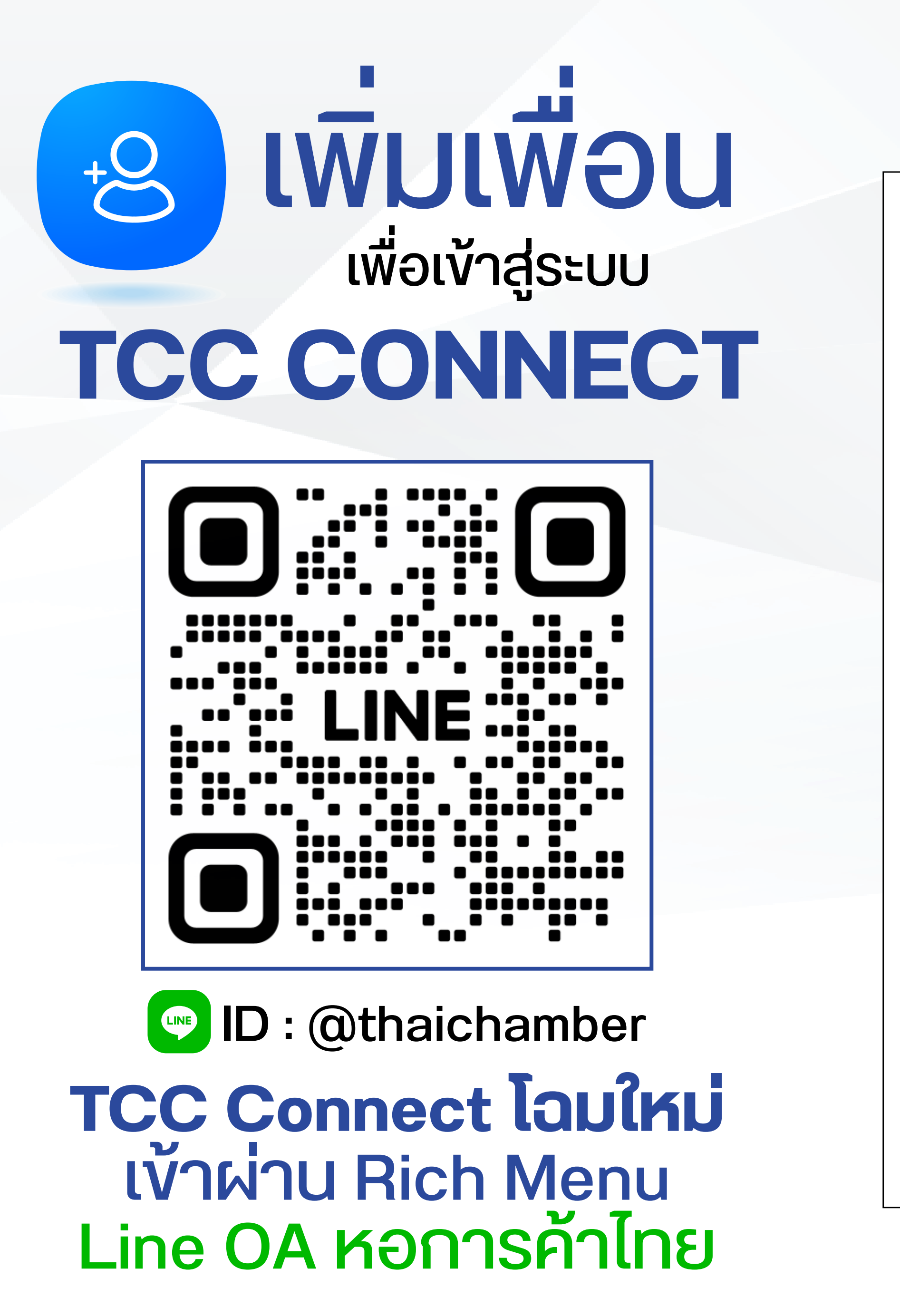

17:30

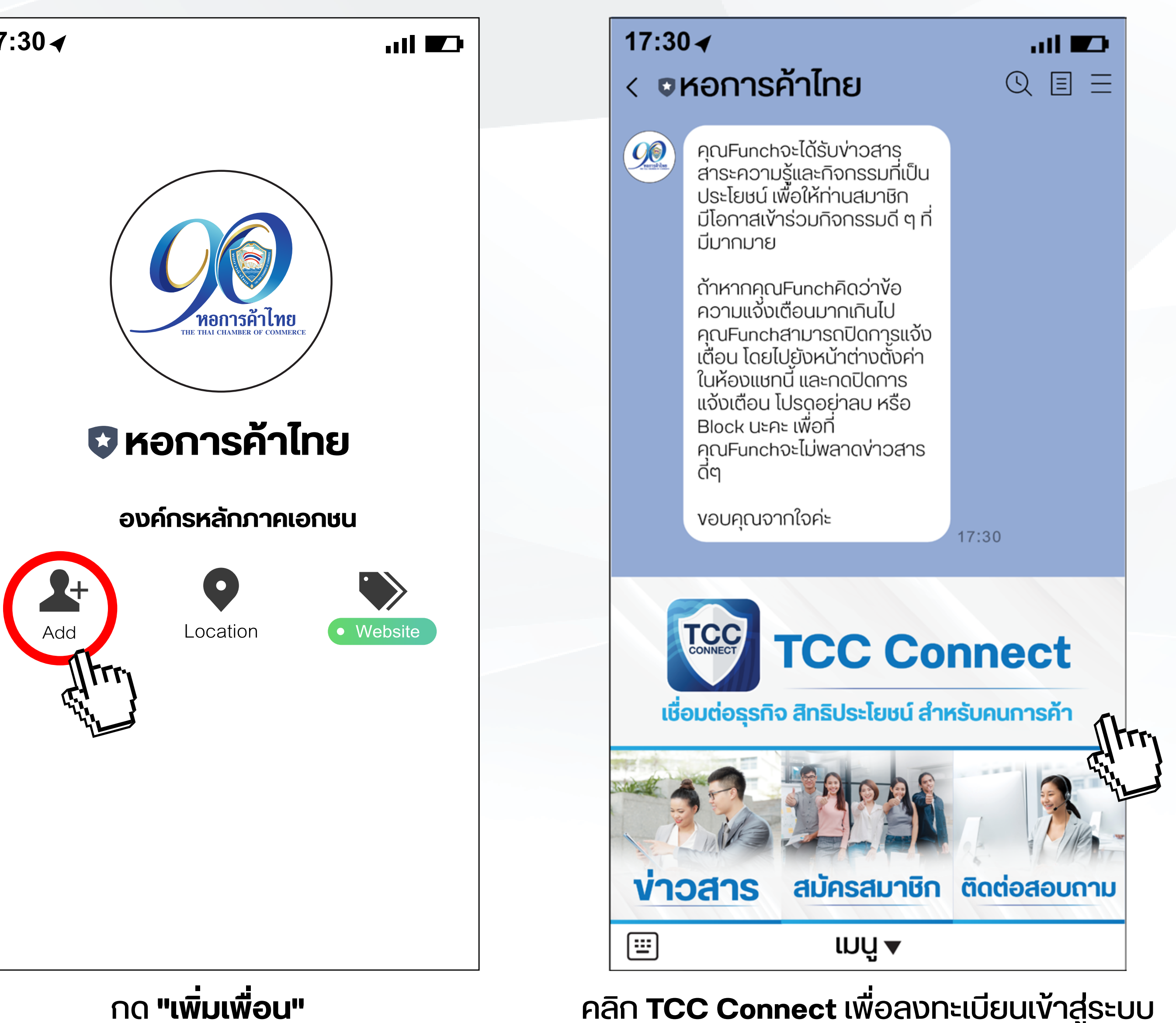

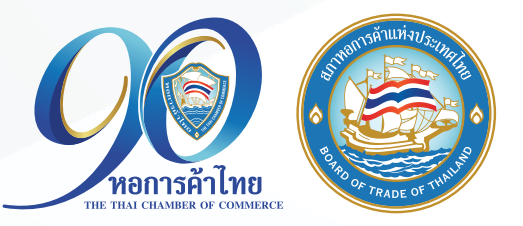

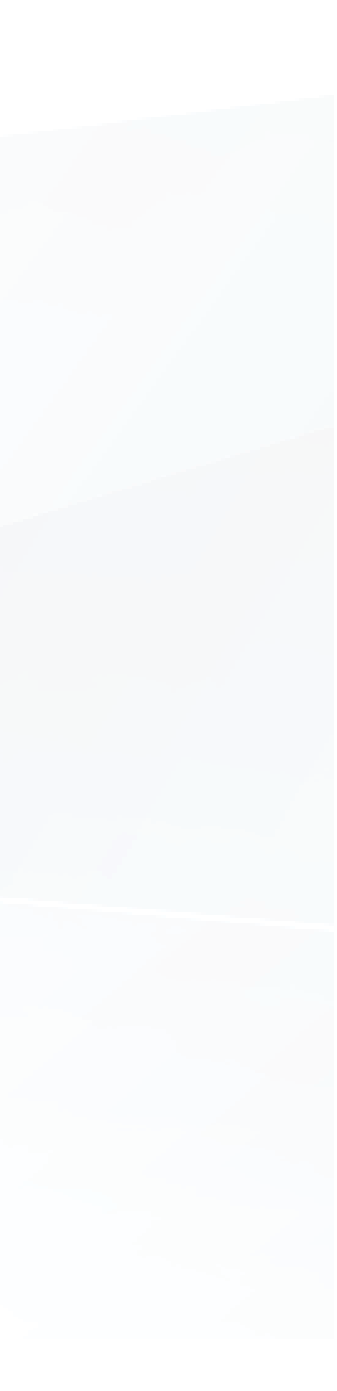

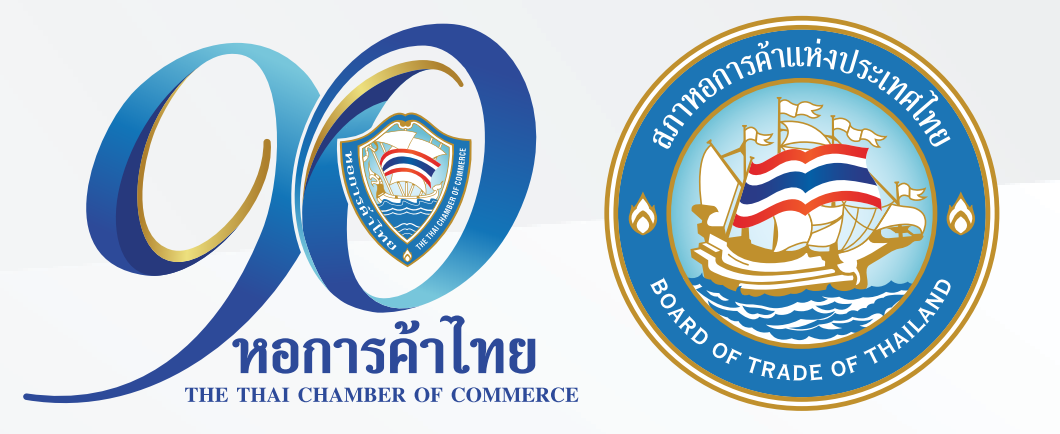

### กรณี <u>เป็นสมาชิกหอการค้า/เครือง่ายแล้ว</u> ให้ใช้เบอร์โทรศัพท์หรือหมายเลงบัตรประจำตัวประชาชน ที่ให้ไว้ในระบบ MR\*

\*ระบบ MR = mr.thaichamber.org คือระบบฐานข้อมูลสมาชิกหอการค้าไทยและสภาหอการค้าแห่งประเทศไทย

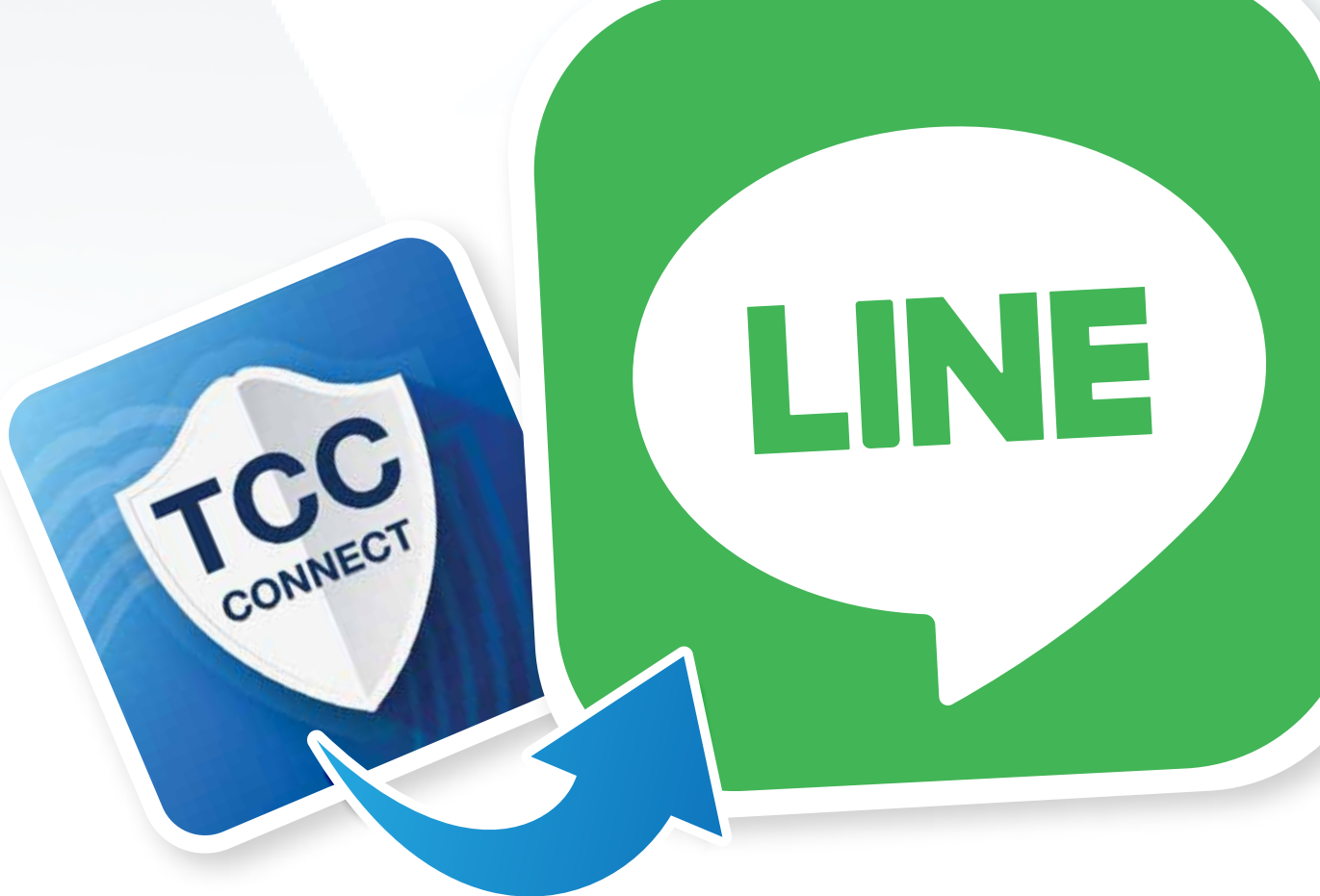

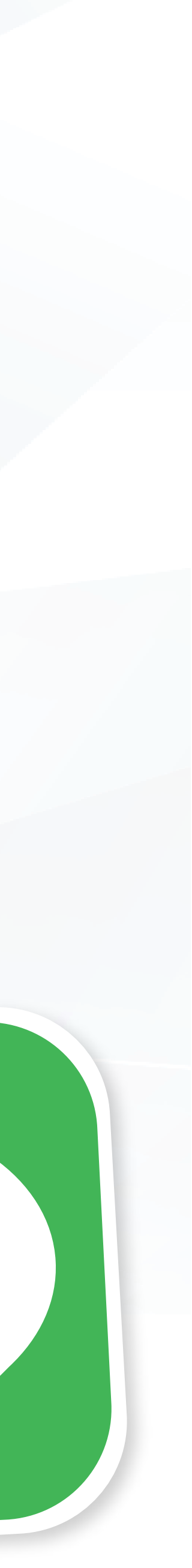

#### ุกรณี เป็นสมาชิกหอการค้า/เครือง่ายแล้ว ให้ใช้เบอร์โทรศัพท์หรือหมายเลงบัตรประจำตัวประชาชนที่ให้ไว้ในระบบ MR\*

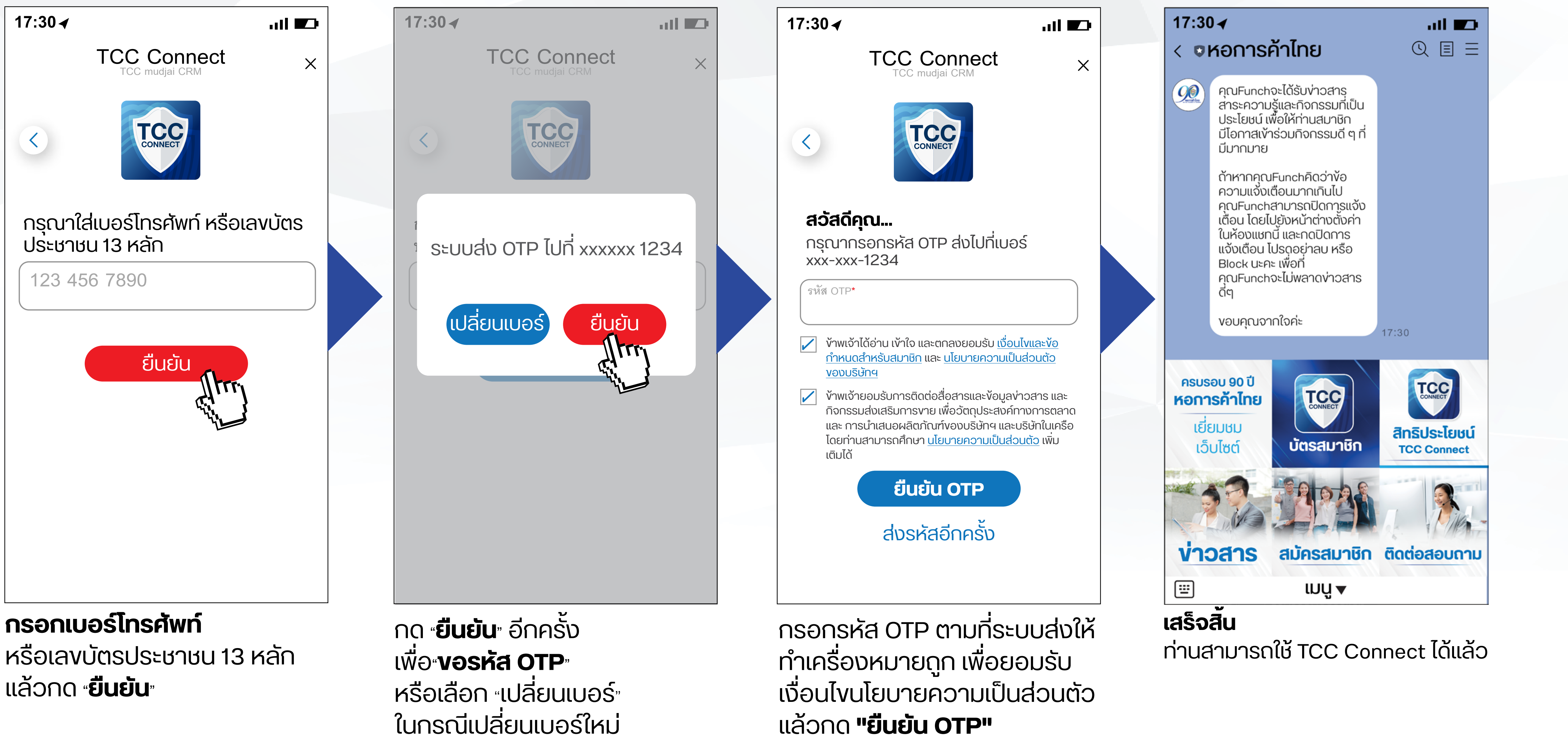

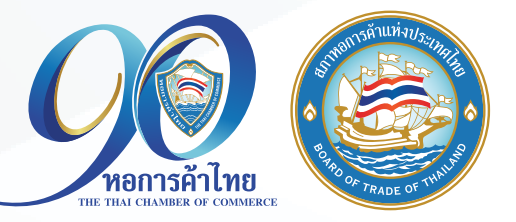

แล้วกด **"ยืนยัน OTP"** 

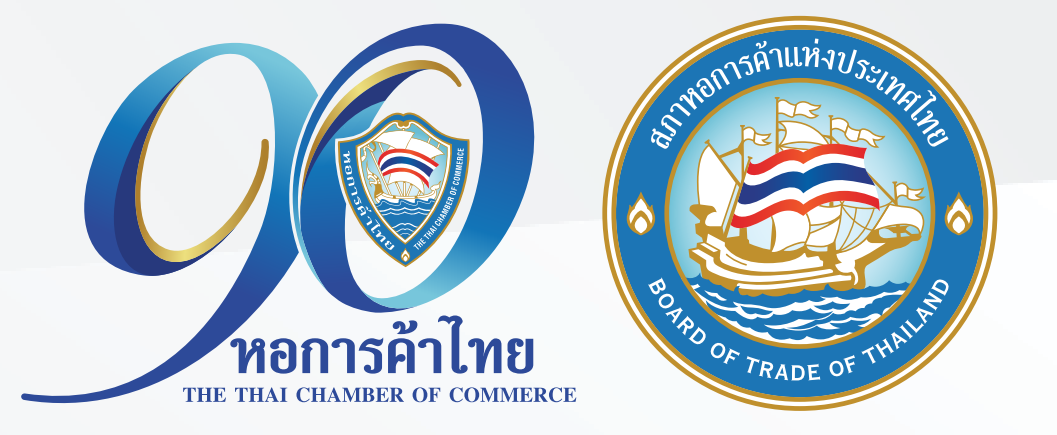

### กรณี <mark>เป็นสมาชิกหอการค้า/เครือง่ายแล้ว</mark> แต่<mark>เปลี่ยนเบอร์โทรศัพท์</mark>จะไม่สามารถลงทะเบียน เข้า TCC Connect ได้ ให้ทำตามงั้นตอน

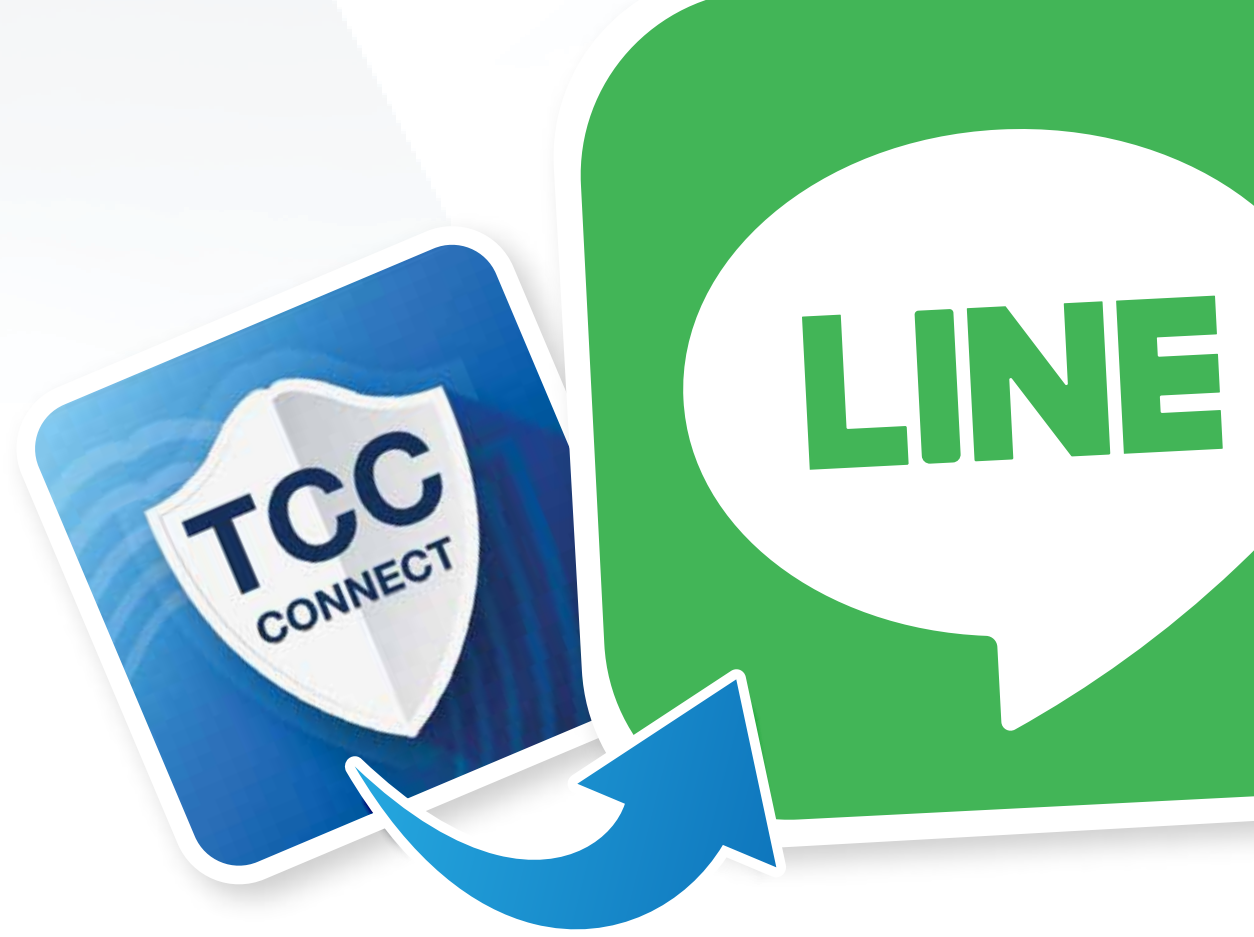

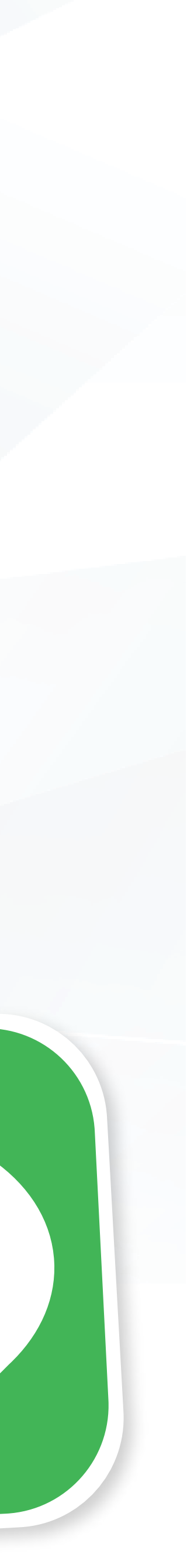

#### ุกรณุี เป็นสมาชิกหอการค้า/เครือง่ายแล้ว แต่<mark>เปลี่ยนเบอร์โทรศัพท์</mark>จะไม่สามารถลงทะเบียนเข้า TCC Connect ได้ ให้ทำตามขั้นตอน ดังนี้

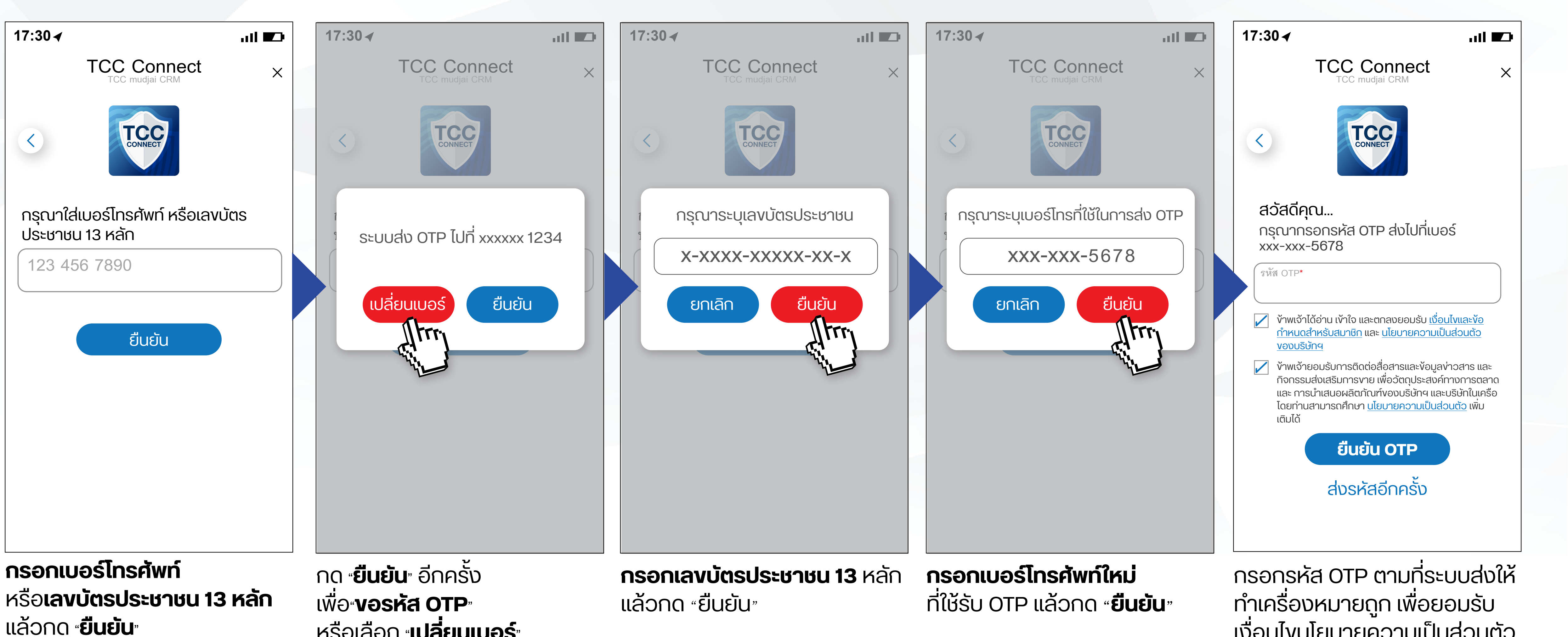

หรือเลือก **<sub>"</sub>เปลี่ยนเบอร์**" ในกรณีเปลี่ยนเบอร์ใหม่

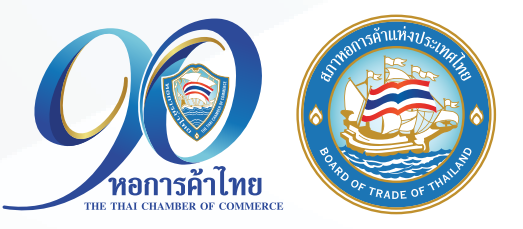

เงื่อนไขนโยบายความเป็นส่วนตัว แล้วกด **"ยืนยัน OTP"** 

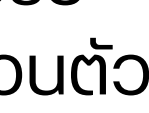

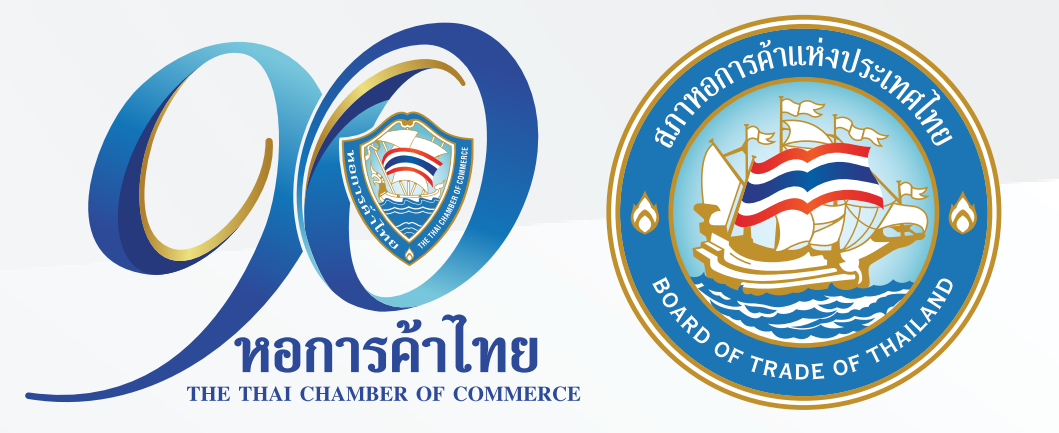

# ุกรณี เป็นสมาชิกหอการค้า/เครือง่ายแล้ว แต่<mark>ระบบแจ้งว่าไม่พบง้อมูลการเป็นสมาชิก</mark>

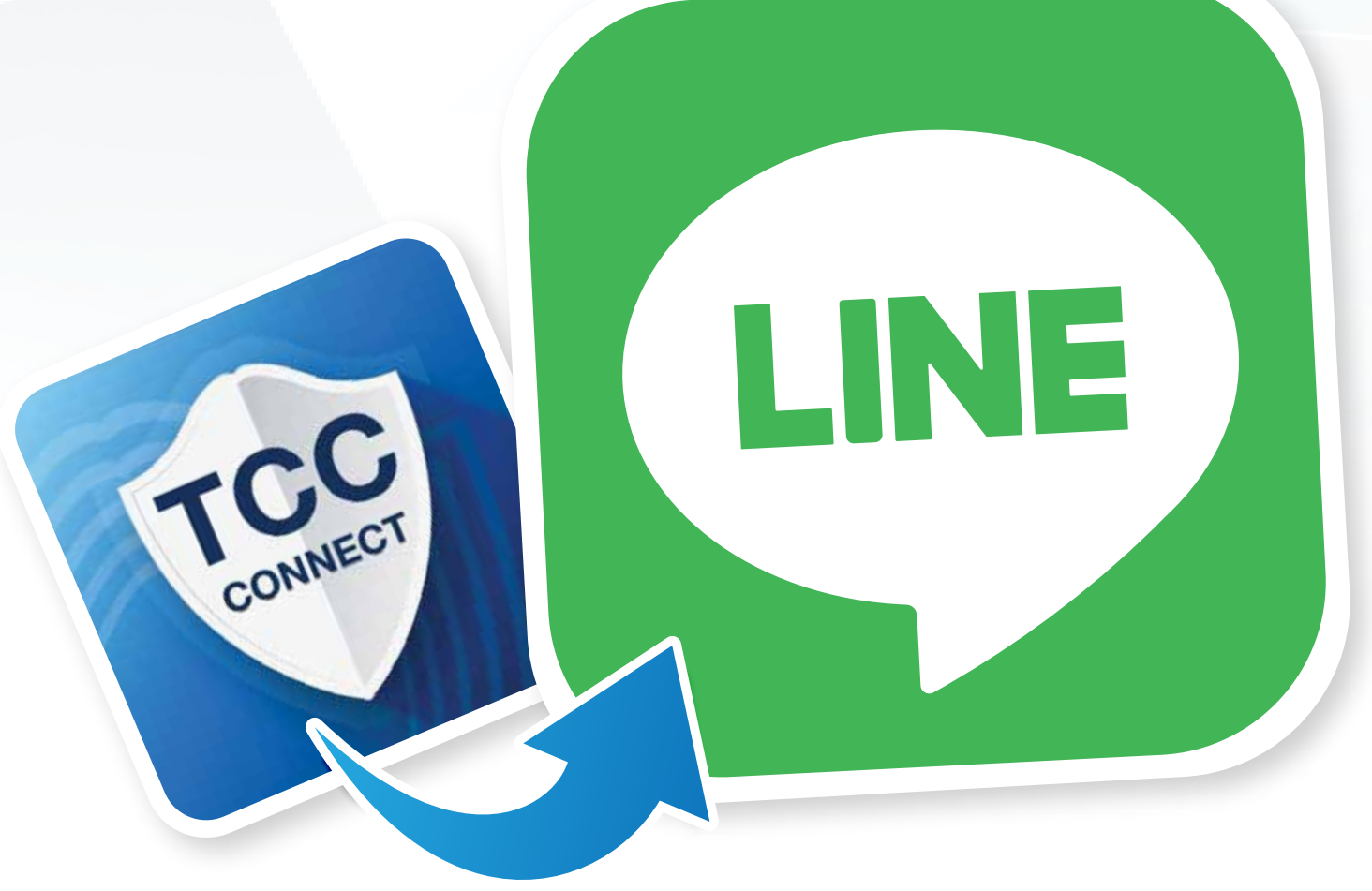

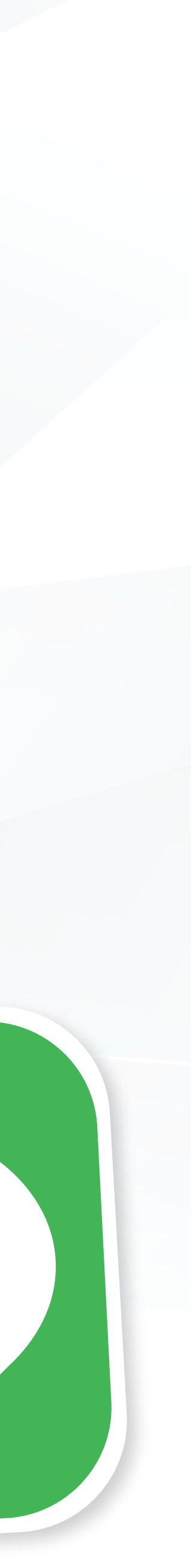

### ุกรณี เป็นสมาชิกหอการค้า/เครือง่ายแล้ว แต่ระบบแจ้งว่าไม่พบข้อมูลการเป็นสมาชิก

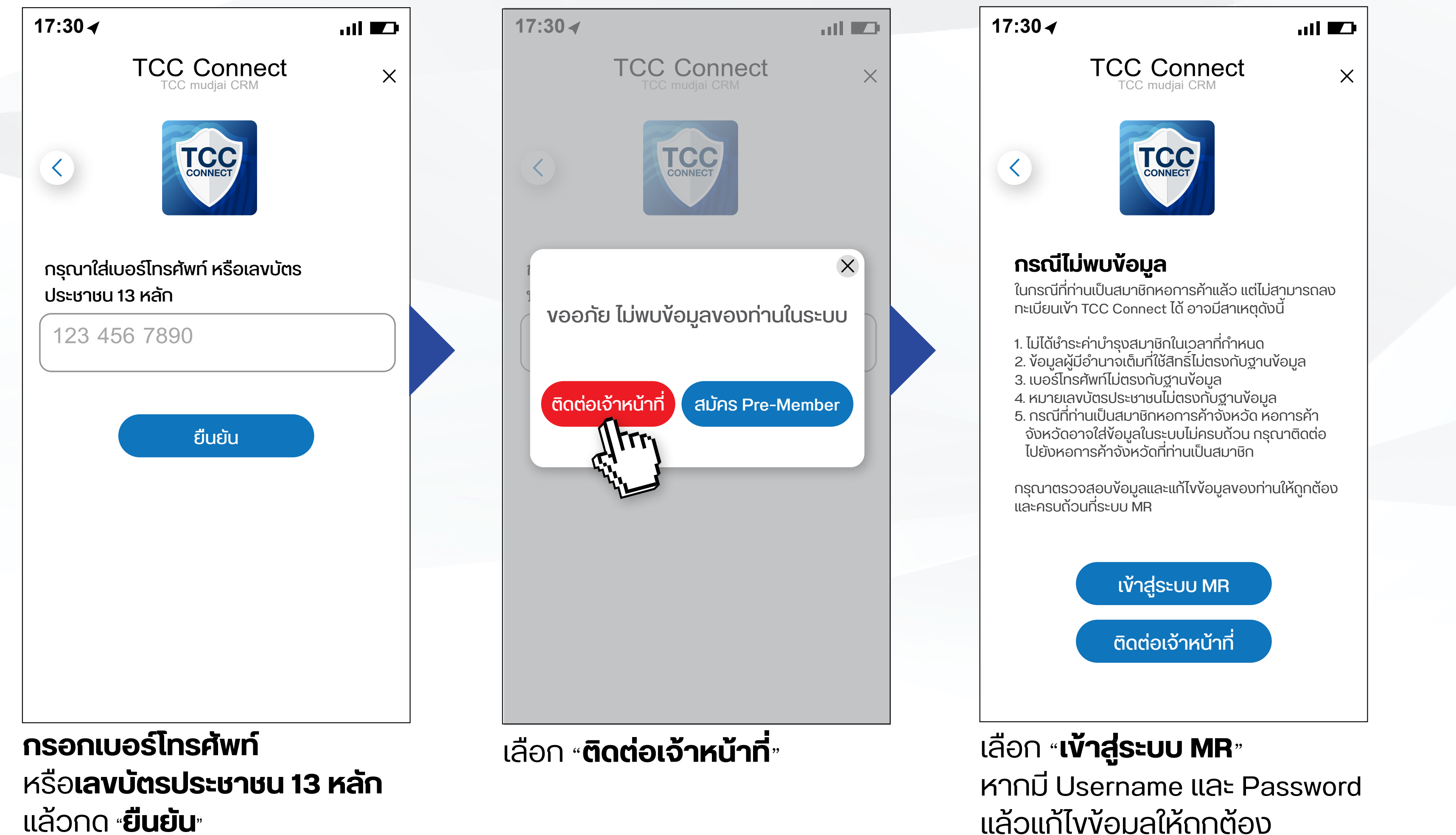

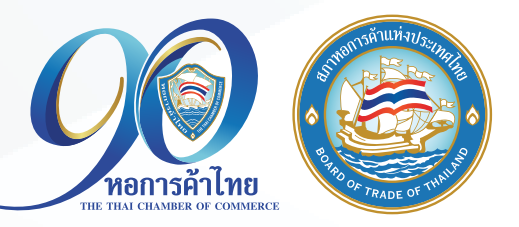

แล้วแก้ไข้อมูลให้ถูกต้อง หรือ **ติดต่อเจ้้าหน้<sup>้</sup>ำที่** 

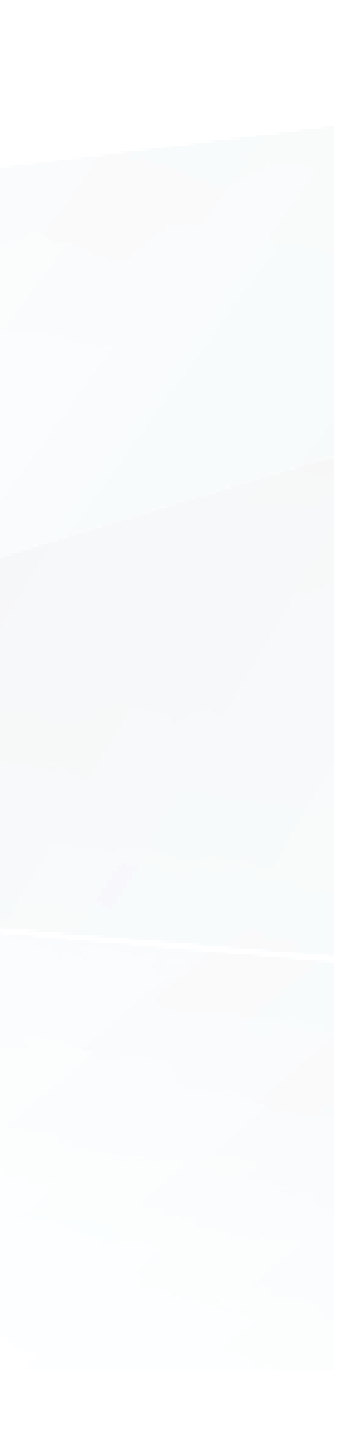

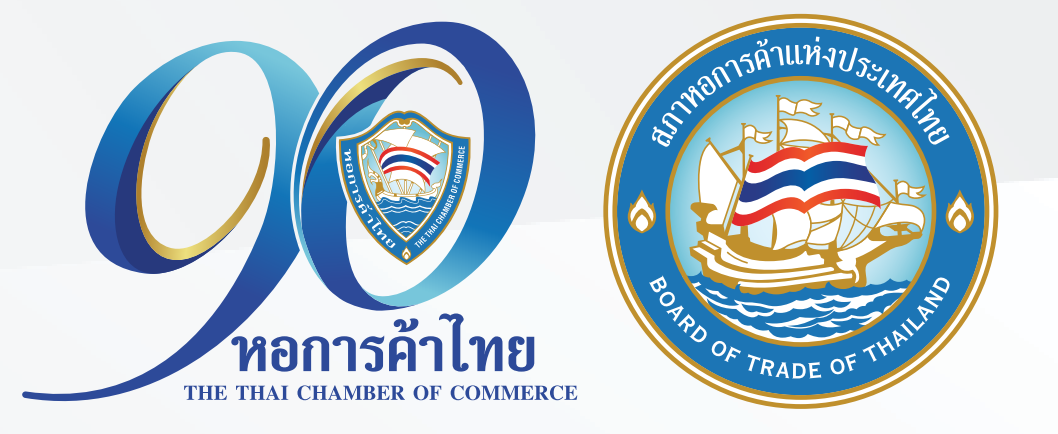

# กรณี ยังไม่เป็นสมาชิกหอการค้า และต้องการใช้สิทธิประโยชน์ TCC Connect ให้กดสมัคร Pre-Member

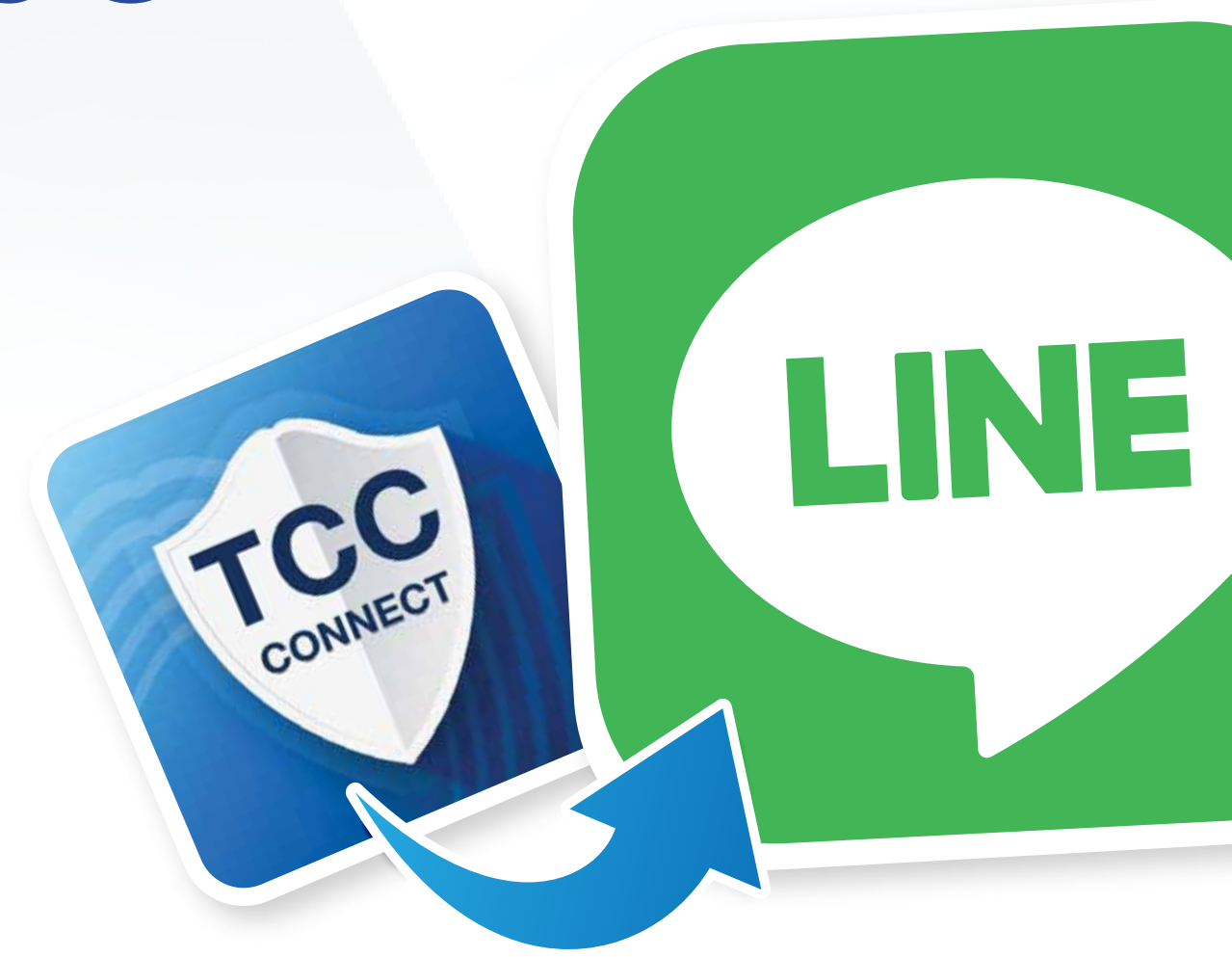

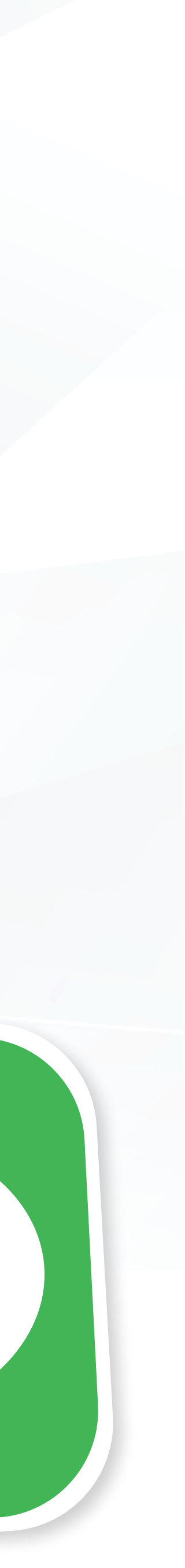

### **กรณี** ยังไม่เป็นสมาชิกหอการค้าและต้องการใช้สิทธิประโยชน์ TCC Connect ให้กด<mark>สมัคร Pre-Member</mark>

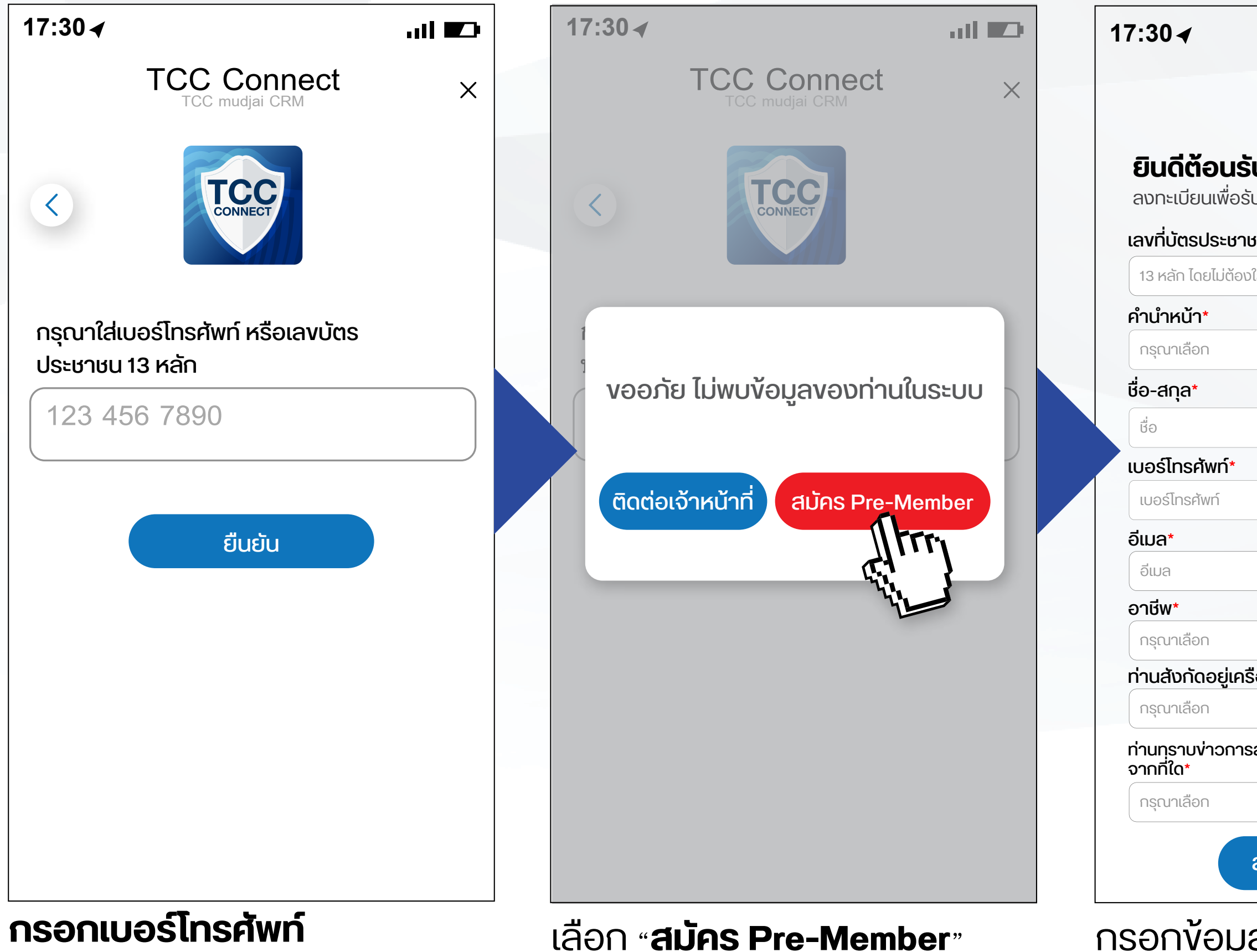

**กรอกเบอร์โทรศัพท์** หรือ**เลงบัตรประชาชน 13 หลัก** แล้วกด **<sub>"</sub>ยืนยัน**"

กรอกง้อมูลเพื่อลงทะ สมาชิก Pre-Member

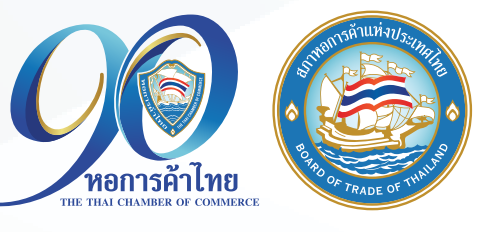

|                                              | 17:30∢                                                                                                    |                                                                                                    |                                                                                                    | 17:30∢<br>< סหอการค้าไทย |                                        |                                                                                                    |                                                                                                    |        |
|----------------------------------------------|----------------------------------------------------------------------------------------------------|----------------------------------------------------------------------------------------------------|----------------------------------------------------------------------------------------------------|--------------------------|----------------------------------------|----------------------------------------------------------------------------------------------------|----------------------------------------------------------------------------------------------------|--------|
| CONNECT                                      | TCC Connect ×                                                                                                    |                                                                                                    | ×                                                                                                   |                          |                                        |                                                                                                    |                                                                                                    | C      |
| <b>U</b><br>มสิทธักดลองเป็นสมาชิกหอการค้าไทย | <                                                                                                    | TCCC                                                                                                    |                                                                                                    |                          | <u>@</u>                               | คุณFunchจะ<br>สาระความรู้เ<br>ประโยชน์ เพื่อ<br>มีโอกาสเง้าร่<br>มีมากมาย                                                       | ะได้รับง่าวสาร<br>เละกิจกรรมที่เป็น<br>มให้ท่านสมาชิก<br>วมกิจกรรมดี ๆ ที่                                                          |        |
| <b>3น^</b><br>ใส่ -                          | <b>สอัสดีคุณ</b><br>กรุณากรอกร<br>xxx-xxx-1234<br>รหัส otp*                                                                                                    | หัส OTP ส่งไปที่เบอ<br>1                                                                                                    | Ś                                                                                                   |                          |                                        | ถ้าหากคุณFi<br>ความแจ้งเตืส<br>คุณFunchสา<br>เตือน โดยไปย<br>ในห้องแชทนี้<br>แจ้งเตือน โปร<br>Block นะคะ เ<br>คุณFunchจะ<br>ดีๆ | มทะหคิดว่างัอ<br>อนมากเกินไป<br>มมารถปิดการแจ้ง<br>มังหน้าต่างตั้งค่า<br>และกดปิดการ<br>รดอย่าลบ หรือ<br>เพื่อที่<br>ไม่พลาดง่าวสาร |        |
| จังหวัด*<br><ul> <li>กรณาเลือก</li> </ul>    |                                                                                                    |                                                                                                    |                                                                                                    |                          |                                        | งอบคุณจาก                                                                                                    | ใจค่ะ                                                                                                    | 17:30  |
| ุ่งง แต่อาก<br>                              | <ul> <li>ง้าพเจ้าได้อ่าน เ     <li><u>กำหนดสำหรับส</u> <li><u>งองบริษัทฯ</u> <li>ง้าพเจ้ายอมรับย     <li>กิจกรรมส่งเสริ     <li>และ การนำเสนส</li> <li>โดยท่านสามารย</li> <li>เติมได้</li> </li></li></li></li></li></ul> | ง้าใจ และตกลงยอมรับ <u>เงื่อน</u><br><u>เมาชิก</u> และ <u>นโยบายความเป็น</u><br>การติดต่อสื่อสารและง้อมูลง่ <sup>,</sup><br>มการงาย เพื่อวัตถุประสงค์ท<br>อผลิตภัณฑ์งองบริษัทฯ และเ<br>กศึกษา <u>นโยบายความเป็นส่ว</u> | <u>ไขและข้อ</u><br>เ <u>ส่วนต้ว</u><br>ทวสาร และ<br>างการตลาด<br>มริษัทในเครือ<br><u>นต้ว</u> เพิ่ม |                          | ครบระ<br><b>หอการ</b><br>เยี่ย<br>เว็เ | อบ 90 ปี<br><b>รค้าไทย</b><br>มปชม<br>มไซต์                                                                                     | <b>เ</b><br>บัตรสมาชิก                                                                                                    | สีกรี  |
| สมัครสมาชิก TCC Connect Pre Member           | đ                                                                                                    | <mark>ยืนยัน OTP</mark><br>งรหัสอีกครั้ง                                                                                                    |                                                                                                    | 3                        |                                        |                                                                                                    | 2236                                                                                                    | <br>   |
| สมัคร Pre-Member                             |                                                                                                    |                                                                                                    |                                                                                                    |                          |                                        | ans                                                                                                    | สมัครสมาชิก<br>เมนู <b>▼</b>                                                                                                    | ติดต่อ |
| ลเพื่อลงทะเบียนสมัคร                         | กรอกุรหัส (                                                                                                    | )TP ตามที่ระเ                                                                                                    | บบส่งให้                                                                                            | L                        | สร็จส์                                 | Ău                                                                                                    |                                                                                                    |        |

กรอกรหัส OTP ตามที่ระบบส่งให้ ทำเครื่องหมายถูก เพื่อยอมรับ เงื่อนไขนโยบายความเป็นส่วนตัว แล้วกด **"ยืนยัน OTP"** 

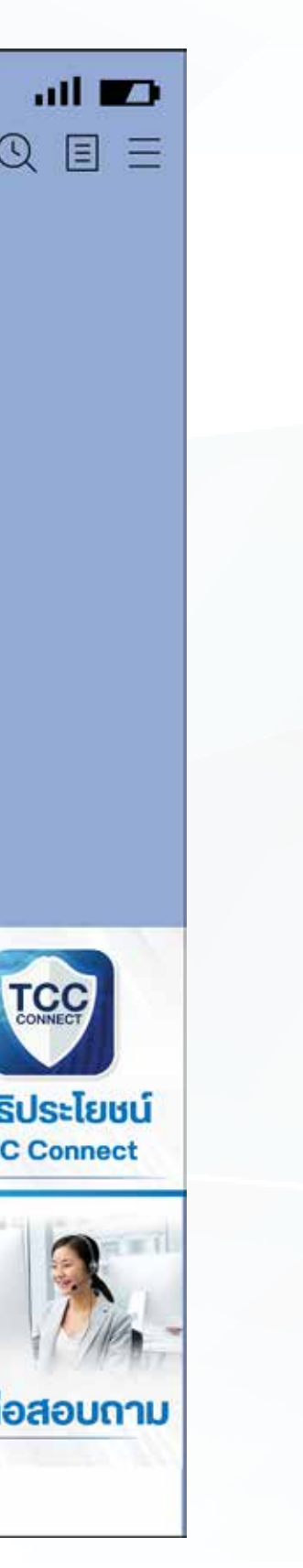

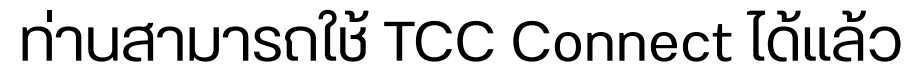